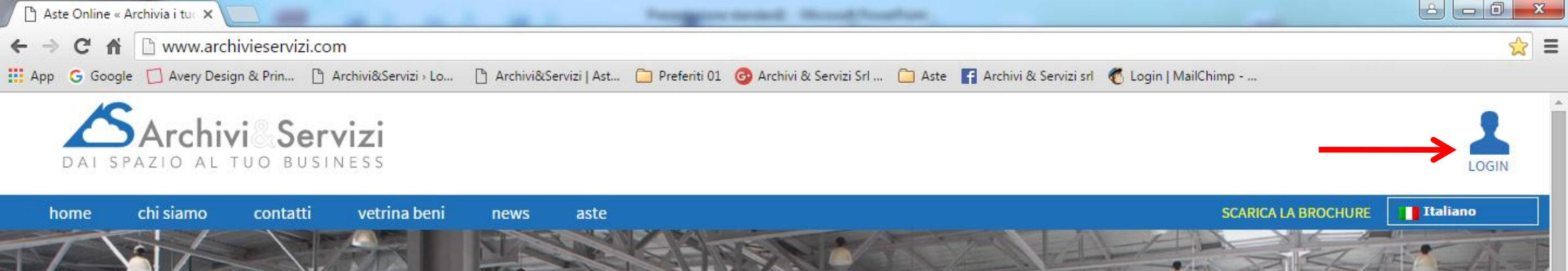

## 

## Registrazione

Per registrarsi al sito, cliccare su LOGIN presente sulla home page in alto a destra.

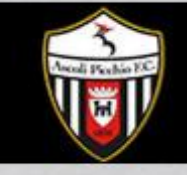

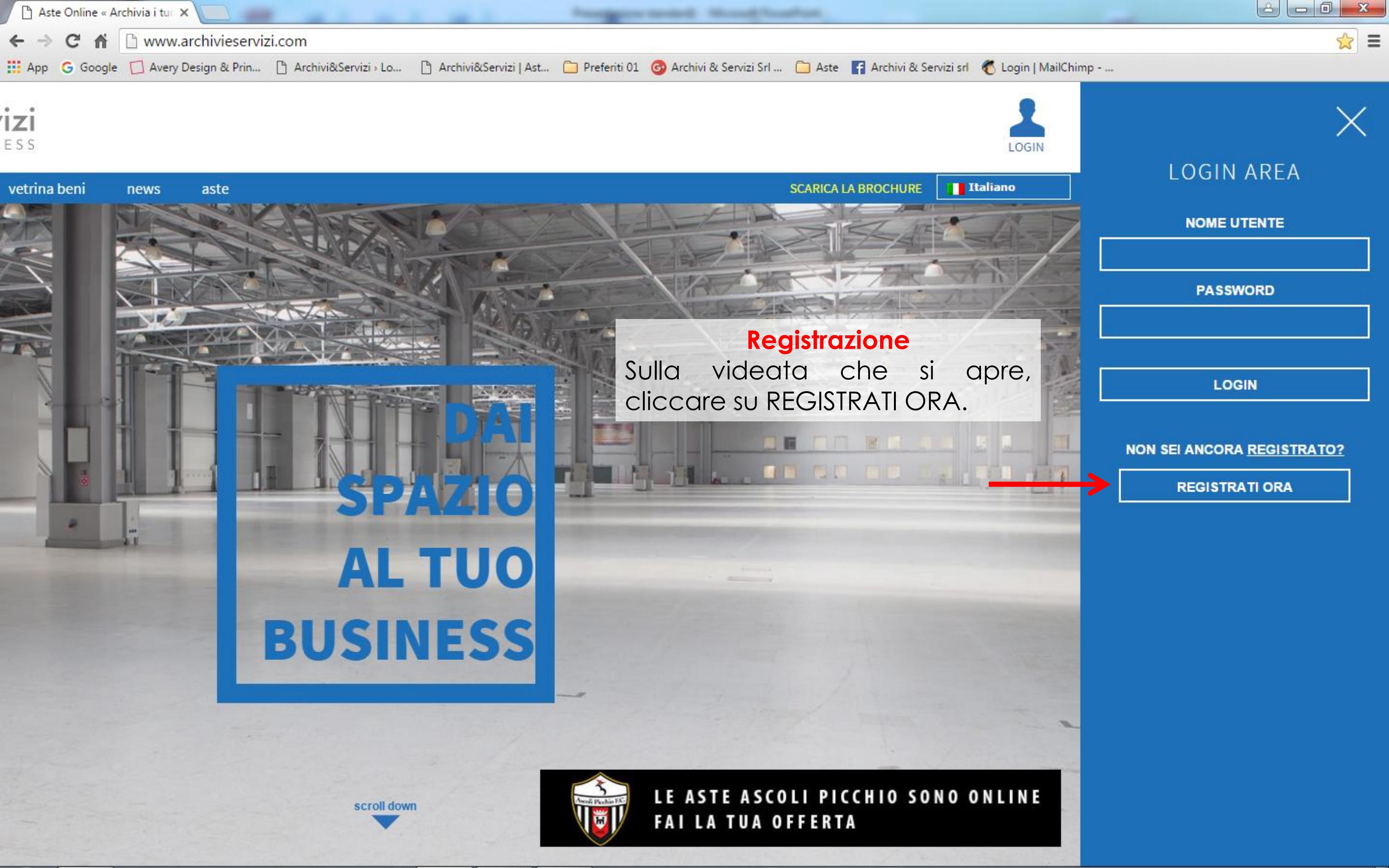

## Registrazione

Compilare i campi e cliccare su REGISTRATI.

Arriveranno 2 mail:

la prima è necessaria per attivare la registrazione - cliccare sul link presente nella mail e l'utente è attivato;

la seconda comunica l'avvenuta registrazione.

Per partecipare alle aste online, viene richiesto, <u>secondo quanto stabilito in</u> <u>materia dalla normativa vigente nel</u> <u>nostro paese</u>, l'invio a mezzo fax o mail di copia di un documento di identità e del codice fiscale, oltre ad altre informazioni necessarie per eventuali contatti.

Al ricevimento di quanto sopra, l'Utente, attivato e approvato, potrà partecipare alle aste.

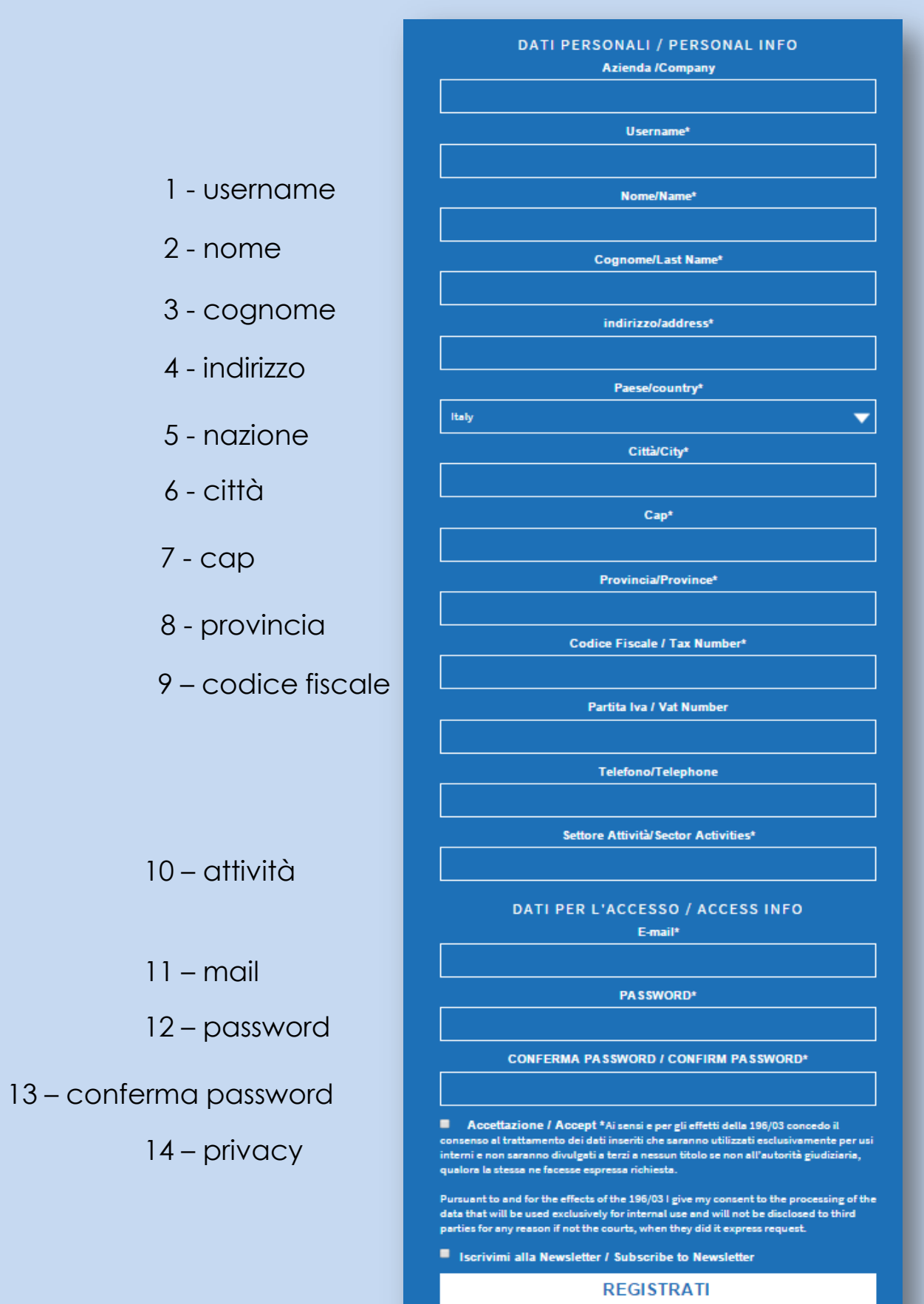